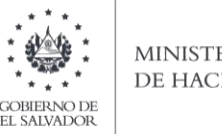

## Manual de Usuario para Carga de Archivo Declaración de Impuesto Especial a la Primera Matrícula F10 V2

Este manual tiene como finalidad dar a conocer el proceso de preparación y carga del archivo de importación de Datos, para pagar y presentar una Declaración de Impuesto Especial a la Primera Matricula formulario F10.

# a. Creación de archivo en formato Excel de Importación

La estructura del archivo será la siguiente:

| Orden de<br>Columna | DATOS                                                                    | Longitud Máxima | Formato de<br>columna |
|---------------------|--------------------------------------------------------------------------|-----------------|-----------------------|
| А                   | Registro de Declaración de Mercancía (DM)                                | 8               | Texto                 |
| В                   | Fecha de Declaración de Mercancía (incluyendo<br>plecas)                 | 10              | Texto                 |
| С                   | Código de Aduana de Registro                                             | 2               | Texto                 |
| D                   | Tipo del Bien                                                            | 2               | Texto                 |
| E                   | Características del Bien                                                 | 1               | Texto                 |
| F                   | Marca                                                                    | 25              | Texto                 |
| G                   | Modelo                                                                   | 30              | Texto                 |
| н                   | Año de Fabricación                                                       | 4               | Texto                 |
| I                   | Color                                                                    | 20              | Texto                 |
| J                   | Número de Chasis VIN grabado                                             | 17              | Texto                 |
| К                   | Número de Chasis grabado                                                 | 19              | Texto                 |
| L                   | Número de Motor                                                          | 14              | Texto                 |
| М                   | Capacidad o Número de Asientos                                           | 3               | Texto                 |
| N                   | Número de Partida Arancelaria                                            | 10              | Texto                 |
| 0                   | Número correlativo del Bien (bulto)                                      | 3               | Texto                 |
| Р                   | NIT del comprador                                                        | 14              | Texto                 |
| Q                   | Fecha de compra/venta (incluye plecas)                                   | 10              | Texto                 |
| R                   | Precio CIF o Aduanero según Declaración de<br>Mercancía                  | 15              | Número                |
| S                   | Valor de compra/venta sin incluir IVA                                    | 15              | Número                |
| т                   | Número de Matrícula cuando el Bien sea Buque, artefacto naval o aeronave | 15              | Texto                 |

Nota: Se aclara que las columnas no deben contener encabezados o títulos de los datos a ingresar, que se detallan en cuadro anterior.

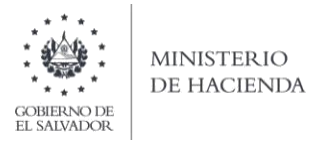

| Arc | hivo Inicio  | Inser    | tar     | Diseño d       | de página | Fórmulas                        | Dato | os Revisar            | Vista           |
|-----|--------------|----------|---------|----------------|-----------|---------------------------------|------|-----------------------|-----------------|
| Peg | Cortar       | •        | Calibri | <u>″s</u> -    | • 11      | → A <sup>+</sup> A <sup>+</sup> | = =  | ═<br>═<br>┋<br>╔<br>╔ | 🛱 Ajustar texto |
|     | Portapapeles | Tormato  |         | F              | uente     | G                               |      | Alinea                | ación 🛛         |
|     | A1           | -        | 6       | f <sub>x</sub> |           |                                 |      |                       |                 |
|     | А            | В        | С       | DE             |           | F                               |      |                       | G               |
| 1   |              |          |         |                |           |                                 |      |                       |                 |
| 2   |              |          |         |                |           |                                 |      |                       |                 |
| 3   |              |          |         |                |           |                                 |      |                       |                 |
| 4   |              |          |         |                |           |                                 |      |                       |                 |
| 5   |              |          |         |                |           |                                 |      |                       |                 |
| 6   |              |          |         |                |           |                                 |      |                       |                 |
| 7   |              |          |         |                |           |                                 |      |                       |                 |
| 8   |              |          |         |                |           |                                 |      |                       |                 |
| 9   |              |          |         |                |           |                                 |      |                       |                 |
| 10  |              |          |         |                |           |                                 |      |                       |                 |
| 11  |              |          |         |                |           |                                 |      |                       |                 |
| 12  | Ancho de     | columna  | ?       | ×              |           |                                 |      |                       |                 |
| 13  | Ancho do     | columna: | 10      |                |           |                                 |      |                       |                 |
| 14  | Ancho de     | columna: | 10      |                |           |                                 |      |                       |                 |
| 15  |              | Aceptar  | С       | ancelar        |           |                                 |      |                       |                 |
| 16  |              |          |         |                | _         |                                 |      |                       |                 |

## b. Ingreso de Datos

- b. Debe ingresar la información respetando las siguientes indicaciones:
- 1. En las columnas que contengan datos numéricos (R y S) no debe incorporar letras, caracteres especiales, espacios y coma I.
- 2. Debe seleccionar en formato de celda la categoría de Número, y en posiciones decimales debe ser dos, tal como se muestra en la imagen:

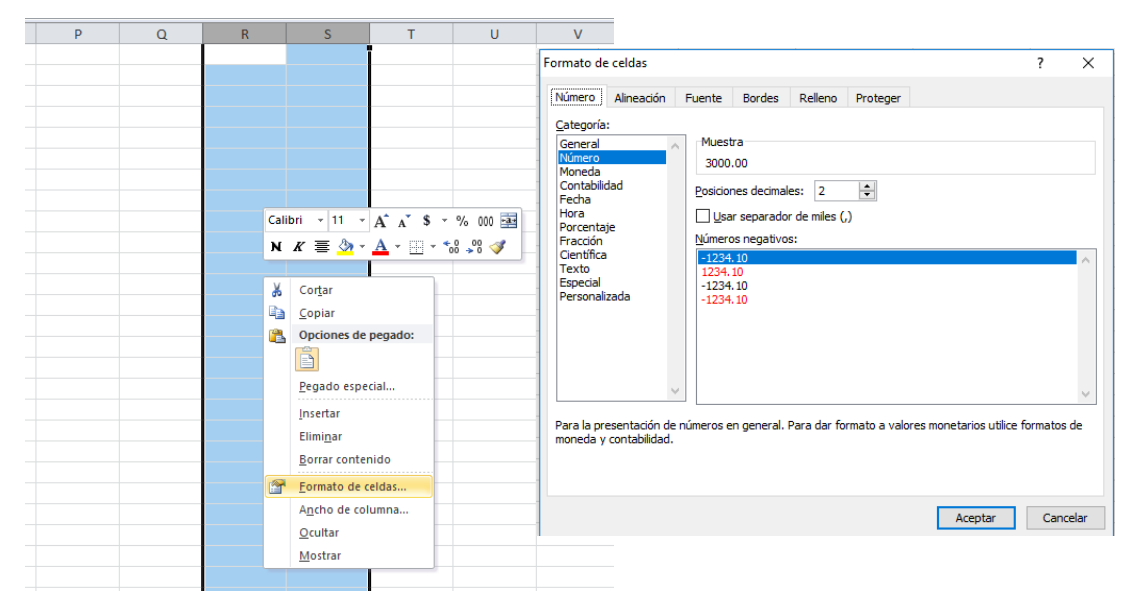

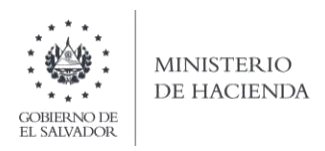

3. Para las columnas A, B, C, D, E, F, G, H, I, J, K, L, M, N, O, P, Q y T debe seleccionar en la opción Formato de celdas, la categoría Texto, según la siguiente imagen:

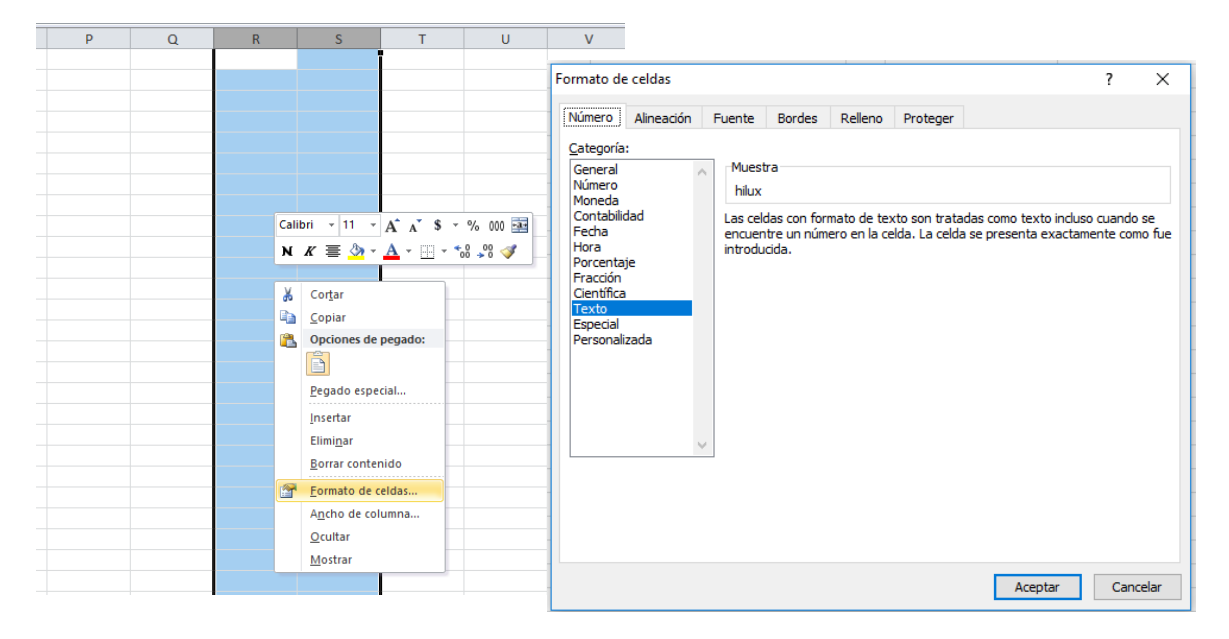

#### c. Información a Ingresar

La Información a incorporar en cada una de las celdas que comprende las características del vehículo a importar, debe realizarse de la siguiente manera:

- NUMERO DE REGISTRO DE DECLARACION DE MERCANCÍA: En la columna A, debe incorporar el número detallado en la Declaración de Mercancía o DM
- FECHA DE DECLARACION DE MERCANCIA: En la columna B, se colocará la fecha de la Declaración de Mercancía utilizando el siguiente formato dd/mm/aaaa incluyendo plecas, ejemplo: 01/02/2021

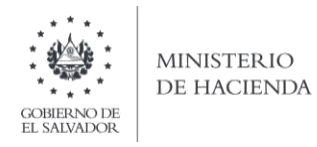

• **CODIGO DE ADUANA:** en la columna C, agregará el código de Aduana detallada en la Declaración de Mercancía, de acuerdo al siguiente detalle:

| Código<br>Aduana | Delegación de Aduana                                |
|------------------|-----------------------------------------------------|
| 01               | Terrestre San Bartolo                               |
| 02               | Marítima de Acajutla                                |
| 03               | Aérea de Comalapa                                   |
| 04               | Terrestre Las Chinamas                              |
| 05               | Terrestre La Hachadura                              |
| 06               | Terrestre Santa Ana                                 |
| 07               | Terrestre San Cristóbal                             |
| 08               | Terrestre Angüiatú                                  |
| 09               | Terrestre El Amatillo                               |
| 10               | Marítima La Unión (Puerto Cutuco)                   |
| 11               | Terrestre El Poy                                    |
| 15               | Fardos Postales                                     |
| 16               | Zona Franca San Marcos                              |
| 17               | Zona Franca El Pedregal                             |
| 18               | Zona Franca San Bartolo                             |
| 20               | Zona Franca Exportsalva                             |
| 21               | Zona Franca American Park                           |
| 23               | Zona Franca Internacional                           |
| 24               | Zona Franca Diez                                    |
| 26               | Zona Franca Miramar                                 |
| 27               | Zona Franca Santo Tomás                             |
| 28               | Zona Franca Santa Tecla                             |
| 29               | Zona Franca Santa Ana                               |
| 30               | Zona Franca La Concordia                            |
| 31               | Aérea Ilopango                                      |
| 32               | Zona Franca Pipil                                   |
| 33               | Puerto Barillas                                     |
| 34               | Zona Franca Calvo Conservas                         |
| 36               | Delegacion Aduana El Papalon                        |
| 37               | Zona Franca Parque Industrial Sam-Li                |
| 38               | Zona Franca San Jose                                |
| 39               | Zona Franca Las Mercedes                            |
| 71               | Almacenes de Desarrollo (ALDESA)                    |
| 72               | Almacén General Depósito Occidente (AGDOSA) Merliot |
| 73               | Bodega General de Depósito (BODESA)                 |
| 76               | DHL                                                 |
| 77               | Transauto                                           |
| 80               | Almacenadora Nejapa, S.A. de C.V.                   |
| 81               | Almacenadora Almaconsa S.A. de C.V.                 |
| 83               | Almacén General Depósito Occidente (AGDOSA) Apopa   |
| 84               | Galvanizadora Industrial Salvadoreña                |
| 85               | Fedex Gutiérrez, Courier y Cargo, S.A. de C.V.      |

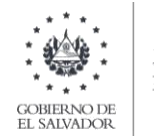

• **TIPO DEL BIEN:** En la columna D, agregará el tipo de bien detallado en la Declaración de Mercancía, seleccionando uno de los códigos que se muestran a continuación, si el código corresponde a la numeración de 1 al 9, debe colocar un digito:

| Código | Descripción o tipo de bien                                           |
|--------|----------------------------------------------------------------------|
| 1      | Autobús                                                              |
| 2      | Microbús                                                             |
| 3      | Automóvil                                                            |
| 4      | Ambulancias                                                          |
| 5      | Carros Fúnebres                                                      |
| 6      | Panel                                                                |
| 7      | Cabezal                                                              |
| 8      | Pickup                                                               |
| 9      | Motocicleta, Tricimoto, Cuadrimoto                                   |
| 11     | Camión                                                               |
| 12     | Otros vehículos automotores                                          |
| 13     | Remolque, Semirremolque                                              |
| 14     | Yates, motos acuáticas y demás embarcaciones deportivas o de recreo  |
| 15     | Buques y artefactos navales comerciales y de transporte de pasajeros |
| 16     | Buques y artefactos navales que no estén comprendidos anteriormente  |
| 17     | Aeronaves comerciales y de transporte de pasajeros                   |
| 18     | Aeronaves no comprendidas anteriormente                              |
| 19     | Furgonetas                                                           |

 CARACTERISTICAS DEL BIEN: En la columna E, algunos de los bienes que se detallan en la lista anterior poseen características que los distinguen, favor detallar el código (1 dígito) de la característica correspondiente según la tabla a continuación, marcados de color anaranjado.

| Tipo de Bien                                                            | Código de<br>Característica | Características del Bien                                   |
|-------------------------------------------------------------------------|-----------------------------|------------------------------------------------------------|
| Autobús                                                                 | 1                           | N/A                                                        |
| Microbús                                                                | 1                           | N/A                                                        |
| Automóvil                                                               | 2                           | Tracción: 4 x 2                                            |
| Automovii                                                               | 3                           | Tracción: 4 x 4                                            |
| Ambulancias                                                             | 1                           | N/A                                                        |
| Carros Fúnebres                                                         | 1                           | N/A                                                        |
| Panel                                                                   | 1                           | N/A                                                        |
| Furgonetas                                                              | 1                           | N/A                                                        |
| Cabezal                                                                 | 1                           | N/A                                                        |
|                                                                         | 2                           | Tipo de Uso: Transporte de Mercadería                      |
|                                                                         | 3                           | Tipo de Uso: Otros tipos a transportar,                    |
| itomóvil<br>nbulancias<br>irros Fúnebres<br>inel<br>irgonetas<br>ibezal |                             | Tracción: 4 x 2                                            |
|                                                                         | 4                           | Tipo de Uso: Otros tipos a transportar,<br>Tracción: 4 x 4 |
|                                                                         | 2                           | Cilindraje: Menor o igual a 250cc                          |
| Motocicleta, Tricimoto, Cuadrimoto                                      | 3                           | Cilindraje: Mayor a 250cc                                  |

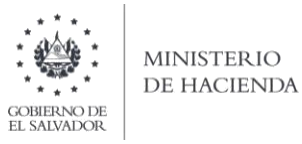

|                                                                        | 1  | Camión Transporte de Mercadería |
|------------------------------------------------------------------------|----|---------------------------------|
|                                                                        | 2  | Camión Grúa                     |
|                                                                        | 3  | Camión Sondeo                   |
|                                                                        | 4  | Camión Perforación              |
| Comién                                                                 | 5  | Camión Volteo                   |
| Camion                                                                 | 6  | Camión Concretero               |
|                                                                        | 7  | Camión Recolector de Basura     |
|                                                                        | 8  | Camión Cisterna                 |
|                                                                        | 9  | Camión Blindado                 |
|                                                                        | 10 | Otros                           |
| Otros vehículos automotores                                            | 1  | N/A                             |
| Remolque, Semirremolque                                                | 1  | N/A                             |
| Yates, motos acuáticas y demás embarcaciones deportivas o de recreo    | 1  | N/A                             |
| Buques y artefactos navales comerciales y de transporte de pasajeros   | 1  | N/A                             |
| Buques y artefactos navales que no estén<br>comprendidos anteriormente | 1  | N/A                             |
| Aeronaves comerciales y de transporte de pasajeros                     | 1  | N/A                             |
| Aeronaves no comprendidas anteriormente                                | 1  | N/A                             |

- MARCA: En la columna F, colocar la marca del Bien, conforme a la declaración de Mercancía
- **MODELO:** En la columna G, Digitar el modelo del bien, conforme a Declaración de Mercancía
- AÑO: En la columna H, Digitar el año del Bien, conforme a Declaración de Mercancía
- COLOR: En la Columna I, colocar el color del Bien, conforme a Declaración de Mercancía
- **NUMERO DE CHASIS VIN GRABADO:** En la columna J, digitar el número de Chasis VIN Grabado, conforme a Declaración de Mercancía
- NUMERO DE CHASIS GRABADO, En la columna K, digitar el número de Chasis, conforme a Declaración de Mercancía
- NÚMERO DE MOTOR: En la columna L, digitar el número de motor, conforme a Declaración de Mercancía.
- **CAPACIDAD O NUMERO DE ASIENTOS,** En la columna M, digitar el número de Capacidad de Asientos del Bien, conforme a Declaración de Mercancía.

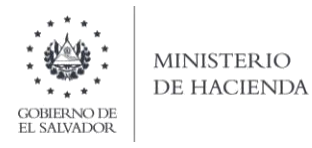

- **PARTIDA ARANCELARIA**: En la columna N, digite la información conforme la Declaración de Mercancía.
- **NUMERO CORRELATIVO DEL BIEN (BULTO):** En la columna O, digite el correlativo según se detalla en la página de Información Adicional de la Declaración de Mercancía.
- **NIT DEL COMPRADOR:** En la columna P, debe digitar el Número de Identificación Tributaria de la persona que adquiere el bien, sin guiones.
- FECHA DE LA ESCRITURA DE COMPRA/VENTA (DD/MM/AAAA): En la columna S, coloque la fecha de compra según escritura, incluya las plecas, ejemplo: 10/01/2021.
- VALOR CIF O ADUANERO SEGÚN DECLARACION MERCANCIA (DUCA): En la columna R digitar el valor Aduanero, según Declaración de Mercancía aplicando la siguiente formula, en el caso de que sean más de un bien
- VALOR DE COMPRA/VENTA SIN INCLUIR IVA: En la columna S, Ingrese los valores según escritura, incluya punto decimal, máximo dos decimales.
- NUMERO DE MATRICULA CUANDO EL BIEN SEA BUQUE, ARTEFACTO NAVAL O AERONAVE: En la columna T, Cuando seleccione en el tipo de Bien "Buque" debe colocar el número de matrícula colocada en la DM

#### d. Creación del Archivo a Importar

Al terminar de realizar los cambios, la hoja electrónica debe guardarse como tipo de archivo CSV (delimitado por punto y comas):

| Coardan como                                                |                 |                                   |        |         |                                       |                             |         |       |                      |         | 2   |
|-------------------------------------------------------------|-----------------|-----------------------------------|--------|---------|---------------------------------------|-----------------------------|---------|-------|----------------------|---------|-----|
| < ↑ ■                                                       | + Est           | te equipo + Escritori             | 0      |         |                                       |                             | ¥       | õ     | Buscar en Escritorio |         | ρ   |
| Organizar + N                                               | ueva ci         | arpeta                            |        |         |                                       |                             |         |       | ()3.5                | •       | 0   |
|                                                             | •               | Nombre                            |        | v       | Fecha de modifica<br>69/08/2017 08:20 | Tipo<br>Carpeta de archivos | Tarr    | uño   |                      |         |     |
| > Cost (Ci)<br>> Red<br>Nombre de archive<br>Tipe<br>Autore | F10 P<br>CSV () | RUEBA.csv<br>delimitado por comas | (*.ew) | Agregar | una etiqueta                          | Titule: Agenge              | er un t | itule |                      |         | < < |
| ∧ Ocultar carpetas                                          |                 |                                   |        |         | na si habit                           | Herram                      | ientas  | •     | Guardar              | ancelar | ٥)  |

<u>Nota:</u> Se debe verificar que la computadora tenga configurado el Separador de listas, para que acepte el formato de punto y coma, para que no de error al generar el archivo de Excel. La forma de configurar el separador de listas se detalla a continuación.

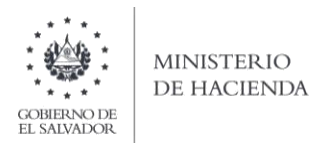

 Como configurar el Separador de listas para que acepte el formato a punto y coma Ingresar al Panel de Control y seleccionar la opción "Reloj, idioma y región", dar clic en el texto Cambiar formatos de fecha, hora o número:

| Panel de control |                                                                                                    |    | ~ C1                                                                                                    | Buscar en el Panel de control  |  |
|------------------|----------------------------------------------------------------------------------------------------|----|----------------------------------------------------------------------------------------------------|--------------------------------|--|
|                  |                                                                                                    |    |                                                                                                    | Tenness en el renes de control |  |
| Aju              | tar la configuración del equipo                                                                                                    |    | Ver por: Categoria *                                                                                                  |                                |  |
|                  | Sistema y seguridad<br>Revisar el estado del equipo                                                                                                  | 52 | Cuentas de usuario                                                                                                    |                                |  |
|                  | Historial de archivos<br>Copias de seguridad y restauración (Windows 7)<br>Buscar y corregir problemas                                               | 4  | Apariencia y personalización<br>Cambiar el tema                                                                       |                                |  |
| C                | Redes e Internet<br>Ver el estado y las tareas de red<br>Elegir grupo en el hogar y opciones de uso<br>compartido                                    | ٢  | Reloj, idioma y región<br>Agregar on idioma<br>Cambiar métodos de entrada<br>Cambiar formatos de fecha, hora o número |                                |  |
|                  | Hardware y sonido<br>Ver dispositivos e impresoras<br>Agregar un dispositivo<br>Ajustar parámetros de configuración de movilidad<br>de uso frecuente | C  | Accesibilidad<br>Permitir que Windows sugiera parámetros de<br>configuración<br>Optimizar la presentación visual      |                                |  |
| Ū.               | Programas<br>Desinstalar un programa                                                                                                    |    |                                                                                                    |                                |  |

En el menú que se muestra dar clic en Configuración adicional:

| Región                      |                             | ×       | - G.                                                                                   |                                                                                               | Estilos                                                                      |                         | -      | 1 |
|-----------------------------|-----------------------------|---------|----------------------------------------------------------------------------------------|-----------------------------------------------------------------------------------------------|------------------------------------------------------------------------------|-------------------------|--------|---|
| ormatos Ubicación           | Administrativo              |         |                                                                                        |                                                                                               |                                                                              |                         |        |   |
| Formato:                    |                             |         |                                                                                        |                                                                                               | ~ 0                                                                          | Buscar en el Panel de c | ontrol |   |
| Español (México)            |                             | ÷       | ración del equipo                                                                      |                                                                                               | Ver por: Categoría =                                                         |                         |        |   |
| Preferencias de idio        | 2013 B 2013                 |         |                                                                                        |                                                                                               |                                                                              |                         |        |   |
| Formatos de fech            | a y hora                    |         | y seguridad                                                                            | 6.7                                                                                           | Cuentas de usuario                                                           |                         |        |   |
| Fecha corta:                | dd/MM/aaaa                  | ~       | stado del equipo<br>bias de seguridad de los archivos con                              | -                                                                                             | Cambiar el tipo de cuenta                                                    |                         |        |   |
| Fecha larga:                | dddd, d' de 'MMMM' de 'aaaa | ~       | archivos<br>eguridad y restauración (Windows 7)                                        |                                                                                               | Apariencia y personalización<br>Cambiar el tema                              |                         |        |   |
| Hora corta:                 | hhmm tt                     | ~       | regir problemas                                                                        | hivos<br>iidad y restauración (Windows 7) U Ar<br>i problemas<br>rmet<br>las tareas de red Ag | Reloi idioma v región                                                        |                         |        |   |
| Hora larga:                 | hhommoss tt                 | ~       | nternet                                                                                | 2                                                                                             | Agregar un idioma                                                            |                         |        |   |
| Primer día de la<br>semana: | domingo                     | ~       | tgir problemas<br>ternet<br>y las tareas de red<br>en el hogar y opciones de uso<br>Ca | Cambiar métodos de entrada<br>Cambiar formatos de fecha, hora o número                        |                                                                              |                         |        |   |
| Ejemplos<br>Fecha corta:    | 16/04/2018                  |         | e y sonido<br>Nos e impresoras                                                         | G                                                                                             | Accesibilidad<br>Permitir que Windows sugiera parámetros de<br>configuración |                         |        |   |
| Fecha larga:                | lunes, 16 de abril de 2018  |         | metros de configuración de movilidad                                                   |                                                                                               | Optimizar la presentación visual                                             |                         |        |   |
| Hora corta:                 | 02:52 p. m.                 |         | sente                                                                                  |                                                                                               |                                                                              |                         |        |   |
| Hora larga:                 | 02:52:36 p. m.              |         | as                                                                                     |                                                                                               |                                                                              |                         |        |   |
|                             | Configuración adicio        | Aplicar | on programa<br>Igramas                                                                 |                                                                                               |                                                                              |                         |        |   |

Dar clic en la pestaña Números y en la casilla Separador de listas cambiar formato a punto y coma ;

| Región                                                                              |                         | ×     | 5                                      |     |                                                                                                    | Estilos                       |   |
|-------------------------------------------------------------------------------------|-------------------------|-------|----------------------------------------|-----|----------------------------------------------------------------------------------------------------|-------------------------------|---|
| Formaton Ubicación Administrativo                                                   |                         |       |                                        |     |                                                                                                    |                               |   |
| Fd Personalizar formato                                                             |                         | ×     |                                        | _   |                                                                                                    |                               |   |
| Números Moneda Hora Fecha                                                           |                         |       |                                        |     |                                                                                                    |                               |   |
| Er Ejemplo                                                                          |                         |       |                                        |     | and a second second sec |                               |   |
| Positivo: 123,456,789.00 Net                                                        | pativo: -123,456,789.00 |       |                                        |     | 1000                                                                                                    |                               |   |
|                                                                                     |                         |       |                                        |     | ~ D                                                                                                    | Buscar en el Panel de control |   |
| 8                                                                                   |                         |       | lel equipo                             |     | Ver port Categoria *                                                                                                    |                               |   |
| Simbolo decimal:                                                                    |                         | ¥     | dad                                    | -   | Cuentas de usuario                                                                                                    |                               |   |
| Número de dígitos decimales:                                                        | 2                       | ¥     | equipo<br>perioled de los archivos con | 200 | Cambiar el tipo de cuenta                                                                                                    |                               |   |
| Símbolo de separación de miles:                                                     |                         |       | e restauración (Windows 7)             | 9   | Apariencia y personalización<br>Cantaiar el terna                                                                                                    |                               |   |
| Número de dígitos en grupo:                                                         | 123,456,789             | ~     |                                        | 8   | Refoj, idioma y región<br>Aprese y idioma                                                                                                    |                               |   |
| Simbolo de signo pegativo:                                                          |                         |       | per y opciones de uno                  | -   | Cambiar métodos de estrada<br>Cambiar formatos de fecha, hora o número                                                                                                    |                               |   |
| Simbolo de sigilo regativo.                                                         |                         |       | do                                     |     | Accesibilidad                                                                                                    |                               |   |
| Formato de número negativo:                                                         | -1.1                    | Ŷ     | 2                                      | 9   | configuración<br>Optimizar la presentación visual                                                                                                    |                               |   |
| Mostrar ceros a la izquierda:                                                       | 0.7                     | ×     | remigration of movineat                |     |                                                                                                    |                               |   |
| Consultante listen                                                                  | 1                       | ~     | -                                      |     |                                                                                                    |                               |   |
| Sistema de medida:                                                                  | Métrico                 | v     |                                        |     |                                                                                                    |                               |   |
| Dígitos estándar:                                                                   | 0123456789              | ~     |                                        |     |                                                                                                    |                               |   |
| Usar dígitos nativos:                                                               | Nunca                   | v     |                                        |     |                                                                                                    |                               | - |
| Haga clic en Restablecer para restaurar la<br>predeterminada de números, moneda, ho | a configuración Restab  | lecer |                                        |     |                                                                                                    |                               |   |
|                                                                                     | eter Country 1          | See   |                                        |     |                                                                                                    |                               |   |

Dar clic en Aceptar

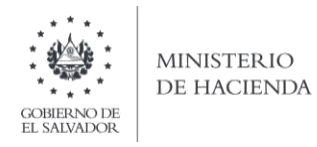

2. Cargar la información de las características del bien a importar

## a. Ingreso al Portal de Servicios en línea

Ingrese al portal de servicios del Ministerio de Hacienda: <u>www.mh.gob.sv</u>, seleccione la opción Servicios en Línea DGII

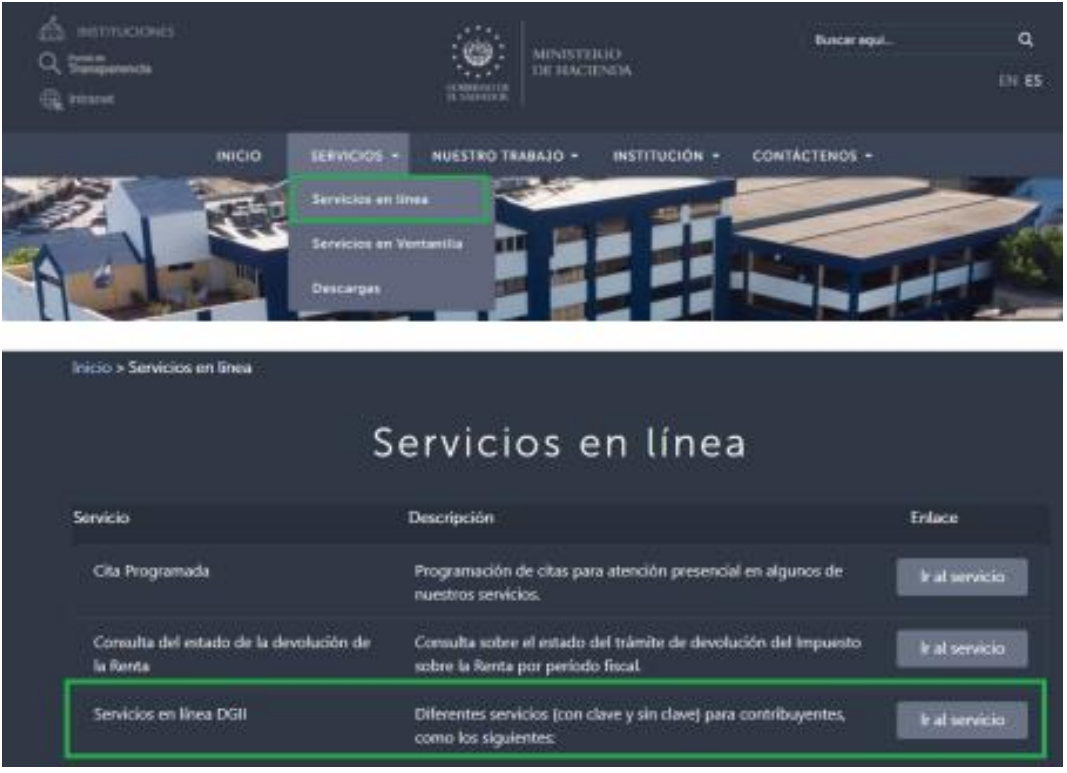

b. Seleccione la opción Declaraciones e Informes en línea ubicada en los Servicios con Clave.

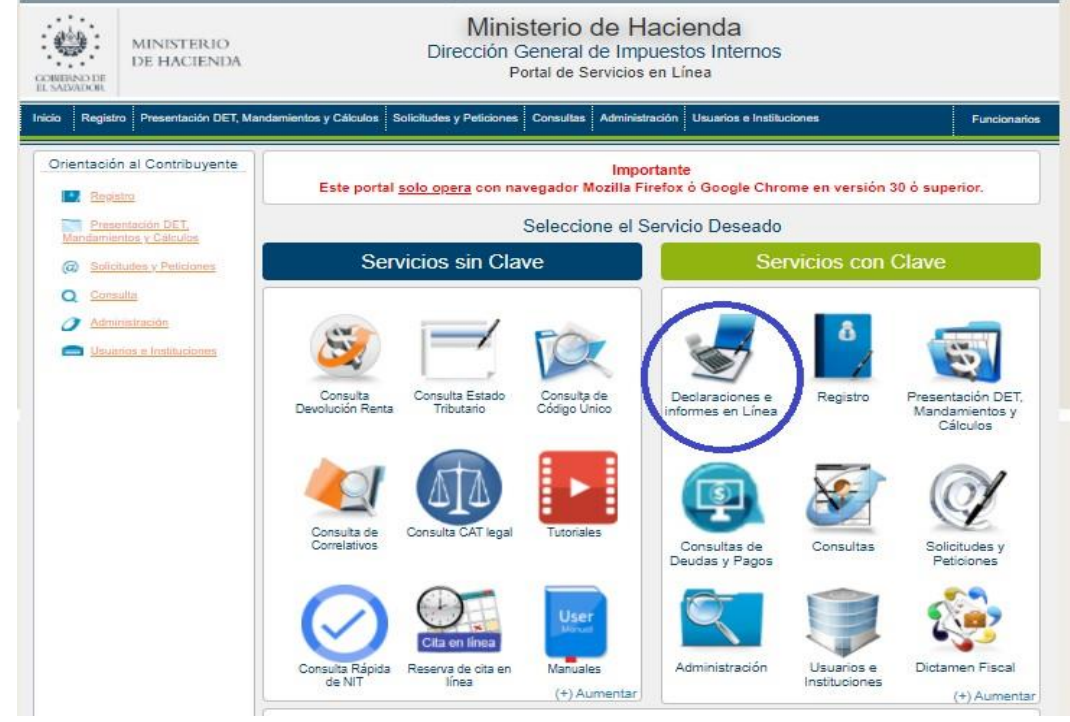

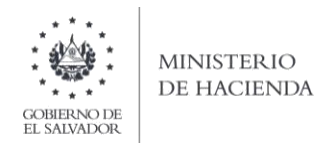

c. Ingrese su usuario (NIT) y clave personalizada, presione el botón Ingresar:

| GUNNERNOTE<br>GUNNERNOTE<br>BLANNARNOT | Ministerio de Hacienda<br>Dirección General de Impuestos Interno<br>Declaraciones en Línea       | S                                                                                                    |
|----------------------------------------|--------------------------------------------------------------------------------------------------|----------------------------------------------------------------------------------------------------|
|                                        |                                                                                                  |                                                                                                    |
|                                        | IMPORTANTE<br>Este portal solo opera con navegador Mozilia Firefox o Google Chrome en versión 30 | ) o superior.                                                                                                    |
| ⇒ Bienve                               | nido                                                                                             |                                                                                                    |
| •                                      | Escriba su NIT y password para ingresar al Sistema.                                              | ■Paso a Paso                                                                                                    |
| NIT<br>Contraseña                      |                                                                                                  | Recuperar Clave     Registrarse en Línea     Cambio de correo en Línea     Declaración IVA     Declaración Pago a Cta.     Declaración Renta |
|                                        | Limpiar Ingresar                                                                                 | <ul> <li>Transferencia de Bienes Raíces</li> <li>Informe Ganancias y/o Pérdidas de Capital</li> <li>Tutoriales</li> </ul>                    |
|                                        | Registrarse   Cambio de contraseña   Cambio de correo                                            |                                                                                                    |
|                                        |                                                                                                  |                                                                                                    |

d. Seleccione el botón F10 – Declaración de Impuesto Especial a la Primera Matricula

| COMMINISTERIO<br>DE HACIENDA DIRE                                  | Ministerio de<br>ección General de In<br>Declaraciones e | Hacienda<br>npuestos Internos<br>en Línea                     |      |  |  |  |  |  |  |
|--------------------------------------------------------------------|----------------------------------------------------------|---------------------------------------------------------------|------|--|--|--|--|--|--|
| INICIO DECLARACIONES - INFORMES -                                  |                                                          | S                                                             | ALIR |  |  |  |  |  |  |
| DECLARACIONES                                                      |                                                          |                                                               |      |  |  |  |  |  |  |
| F06 - Declaración de Impuestos Específicos, Ad Valorem<br>Especial | y Contribución                                           | F07 - Declaración de Impuesto al Valor Agregado IVA           |      |  |  |  |  |  |  |
| F09 - Declaración de Impuesto Sobre la Transferencia de            | Bienes Raices                                            | F10 - Declaración de Impuesto Especial a la Primera Matricula |      |  |  |  |  |  |  |
| \$ F11 - Declaración de impuesto sobre la Renta y Contribui        | ción Especial                                            | D F14 - Declaración de Pago a Cuenta e Impuesto Refenido      |      |  |  |  |  |  |  |
| F30 - Declaración de Blenes Inmuebles                              |                                                          |                                                               |      |  |  |  |  |  |  |

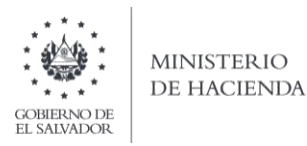

e. Se mostrará la pantalla de Bienvenida, debe tomar en cuenta las indicaciones mostradas en esta pantalla; dar clic en botón Iniciar:

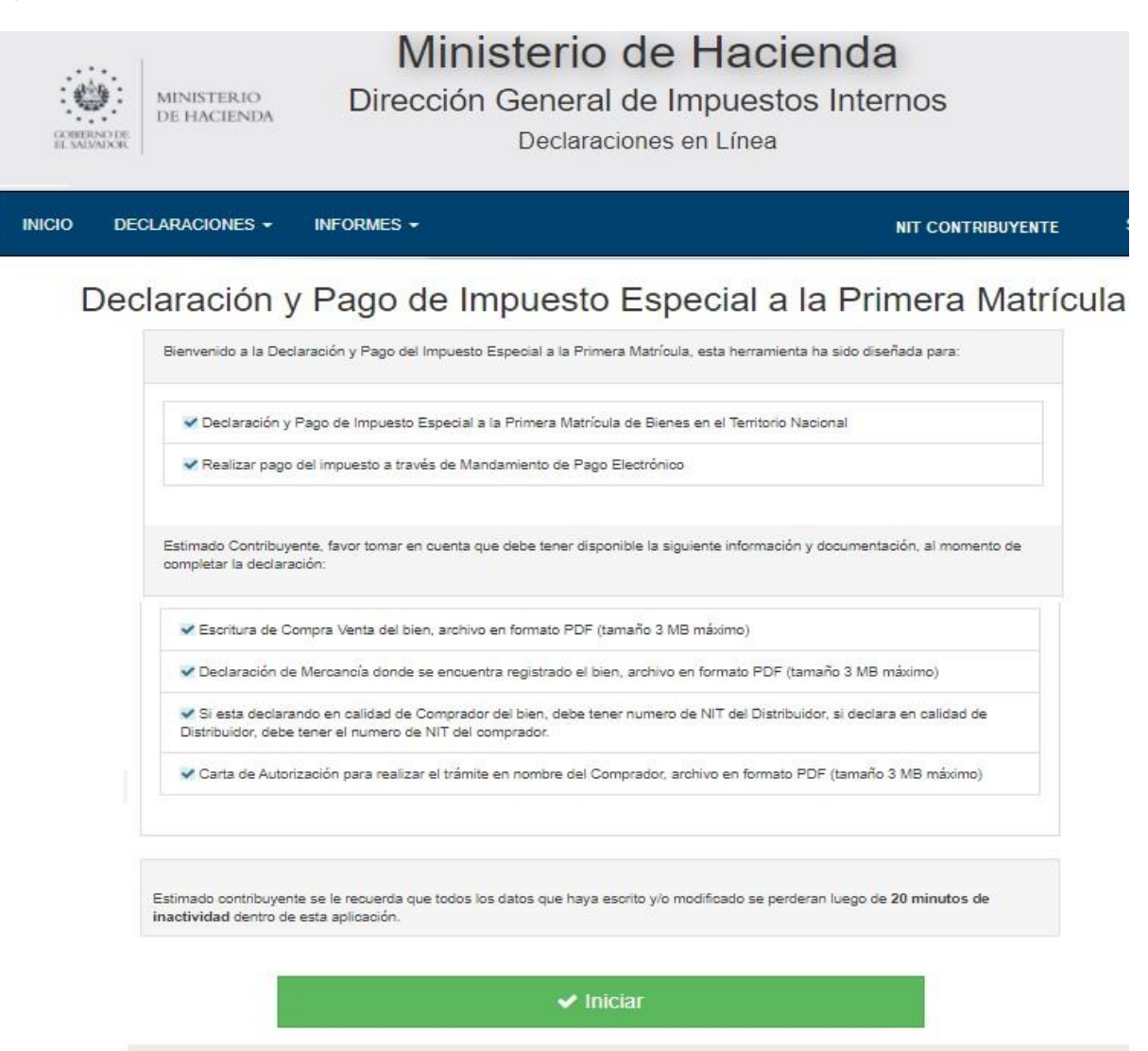

f. Debe ingresar a la opción Por Archivo y Seleccionar archivo a importar:

| INICIO | DECLARACIONES - INFORMES -                                                      | NIT  | :                     | SALIR |
|--------|---------------------------------------------------------------------------------|------|-----------------------|-------|
|        |                                                                                 | NIT: | NRC:                  |       |
|        | Manuales Por Archivo                                                            |      | <b>≻</b><br>Siguiente |       |
|        | Selección de Archivo                                                            |      | Cancelar              |       |
|        | Seleccionar archivo Ningún arcleccionado Cargar Informacion 🖉 Manual de Usuario |      |                       |       |
|        |                                                                                 |      |                       |       |

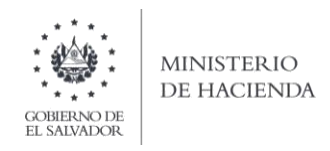

**g.** Para realizar el proceso de importación, debe elegir el archivo con la información a presentar. Presione el botón "Seleccionar Archivo", una vez seleccionado el archivo de clic en abrir:

| NT: NRC<br>Manuales Por Archivo<br>Selección de Archivo<br>Seleccionar archivo Ningún arcleccionado Cargar Informacion Manual de Usuario<br>Seleccionar archivo Ningún arcleccionado Cargar Informacion Manual de Usuario<br>Seleccionar archivo Ningún arcleccionado Seleccionado Seleccionar archivo Ningún arcleccionado Seleccionado Seleccionado | NICIO DECLARACIO | NES - INFORMES -                                                                                                    |                                                                      | NIT                      | SALIR |
|----------------------------------------------------------------------------------------------------|------------------|----------------------------------------------------------------------------------------------------|----------------------------------------------------------------------|--------------------------|-------|
| Manuales Por Archivo     Selección de Archivo     Seleccionar archivo     Ningún arcleccionado     Cargar Informacion     Manual de Usuario     Seleccionar archivo     Ningún arcleccionado     Cargar Informacion     Seleccionar archivo     Ningún arcleccionado     Seleccionar archivo     Seleccionar archivo     Ningún arcleccionado     Seleccionar archivo     Seleccionar archivo <th></th> <th></th> <th></th> <th>NIT: NRC:</th> <th></th>                                                                                                    |                  |                                                                                                    |                                                                      | NIT: NRC:                |       |
| Selección de Archivo                                                                                                    |                  | Manuales                                                                                                    | Por Archivo                                                          | <b>&gt;</b><br>Siguiente |       |
| Seleccionar archivo Ningún arcleccionado                                                                                                    |                  | Selección                                                                                                    | de Archivo                                                           | <<br>Cancelar            |       |
| Operator *     *     (a)     Rear employs       Operator *     New operator *     (b)     (c)       III     CI     IIII     (c)       IIII     CONTRACT     Point in model     Fords in models.     Type       IIII     CONTRACT     Strateging     Strateging     Strateging       IIIIIIIIIIIIIIIIIIIIIIIIIIIIIIIIIIII                                                                                                    | Seleccion        | nar archivo Ningún arcleccionado Cargar In                                                                                                    | formacion 🔑 Manual de Usuario                                        |                          |       |
| Openant *     Noncorport     III *     III       # Access register     Faches arreadizes Tay     Tubles       # Access register     #Elf FORKERAser     20/02/01/5/3     Athles & cultures       # Openant     Elf FORKERAser     20/02/01/5/3     Athles & cultures     138       # Openant     Elf FORKERAser     20/02/01/5/3     Athles & cultures     138       # Openant     Elf FORKERAser     20/02/01/5/3     Athles & cultures     138       # Openant     Elf FORKERAser     20/02/01/5/3     Athles & cultures     138       # Openant     Elf FORKERAser     20/02/01/5/3     Athles & cultures     138       # Openant     Elf FORKERAser     20/02/01/5/3     Athles & cultures     138       # Openant     Elf FORKERAser     20/02/01/5/3     Athles & cultures     138       # Openant     Elf FORKERAser     20/02/01/5/3     Athles & cultures     138       # Openant     Elf FORKERAser     Elf FORKERAser     Elf FORKERAser     138       # Openant     Elf FORKERAser     Elf FORKERAser     Elf FORKERAser     Elf FORKERAser       # Openant     Elf FORKERAser     Elf FORKERAser     Elf FORKERAser     Elf FORKERAser                                                                                                    |                  | 🔹 🥣 * 🕈 🔲 » Este equipo » Escritorio                                                                                                    | v (b) Buscar en Escritorio "P                                        |                          |       |
|                                                                                                    |                  | Dipersor + Neurosepta<br>Accesor tapón<br>Control<br>Control<br>C | Factor of monotonic Type<br>2019/201910-35 Activitie development 138 |                          |       |
| Kendre [F0]FMUBLCH                                                                                                    |                  | Nombre: FIO PRUERA.cov                                                                                                    | Todios les archives                                                  |                          |       |
| Alter Constant                                                                                                    |                  |                                                                                                    | Abrir 🕶 Cancelar                                                     |                          |       |

**h.** Cargar las características del bien a importar, una vez seleccionado el archivo a importar presione el botón Cargar Datos para iniciar el proceso de importación de la información:

| INICIO | DECLARACIONES - INFORMES -         |                               | NIT  | SALIR                 |
|--------|------------------------------------|-------------------------------|------|-----------------------|
|        |                                    |                               | NIT: | NRC:                  |
|        | Manuales                           | Por Archivo                   |      | <b>≻</b><br>Siguiente |
|        | Selección                          | de Archivo                    |      | Cancelar              |
|        | Seleccionar archivo F10_PRUEBA.csv | formacion 🖉 Manual de Usuario |      |                       |
|        |                                    |                               |      |                       |

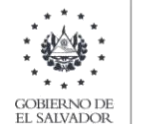

I. Si el contenido del archivo es correcto, se completan las casillas ubicadas en la parte inferior de la pantalla, indicando que la importación de la información ha sido exitosa.

| Manuales                                         | Por Archivo                     | <b>≻</b><br>Siguiente |
|--------------------------------------------------|---------------------------------|-----------------------|
| Selección                                        | de Archivo                      | Cancelar              |
| Seleccionar archivo F10 PRUEBA.csv Cargar In     | formacion                       |                       |
|                                                  |                                 |                       |
| Declaración de Mercancía                         |                                 |                       |
| Registro de Declaración de Mercancías (DM):      | 41509701                        |                       |
| Fecha de Declaración (DM) (dd/mm/YYYY):          | 24/10/2018                      |                       |
| Código de Aduana de Registro:                    | Marítima de Acajutla            |                       |
| Bienes Relacionados con Declaración de Mercancía |                                 |                       |
| Tipo de Bien:                                    | Pickup                          |                       |
| Características:                                 | Otros tipos a Transportar 4x2 • |                       |
| Marca:                                           | toyota                          |                       |

i. Cargar archivos PDF de Escritura de Compra/Venta y Declaración de Mercancía del bien.

Después de cargar la información del bien, debe cargar los archivos de la Escritura de Compra/Venta del Bien y Declaración de Mercancía donde se encuentra registrado el bien en formato PDF y 3 MB máximo por cada archivo:

| Datos del Comprador del Bien                                                                                                    |                                                                                                    |                                  |                                     |
|----------------------------------------------------------------------------------------------------|----------------------------------------------------------------------------------------------------|----------------------------------|-------------------------------------|
| NIT del Comprador:                                                                                                    |                                                                                                    |                                  |                                     |
| Nombre o Razón Social del Comprador:                                                                                                    | USUARIO                                                                                                    |                                  |                                     |
| Fecha de Escritura de Compra/Venta (dd/mm/YYYY):                                                                                                    | 26/10/2018                                                                                                    |                                  |                                     |
| Valor CIF o Aduanero según Declaración de Mercancía (\$):                                                                                                    | \$3,000.00                                                                                                    |                                  |                                     |
| Valor de Compra/Venta sin incluir IVA (\$):                                                                                                    | \$5,000.00                                                                                                    |                                  |                                     |
| Número de Matrícula Cuando el bien sea buque, artefacto naval o aeronave:                                                                                                    |                                                                                                    |                                  |                                     |
| Escritura de Compra/Venta del Bien (en formato PDF, 3MB Máximo):                                                                                                    | Seleccionar archivo Prueba 1 registro.pdf                                                                                                    |                                  |                                     |
| Declaración de Mercancía, donde se encuentra registrado el bien (en formato PDF, 3MB Máximo):                                                                                                    | Seleccionar archivo Prueba 1 registro.pdf                                                                                                    |                                  |                                     |
| Señor contribuyente, debe cerciorarse, que la escritura de compraíventa a<br>adjuntar contiene la cláusula en la que el comprador del bien lo faculta para<br>presentar y pagar la Declaración del Impuesto a la Primera Matricula de<br>Bienes en el Territorio Nacional. |                                                                                                    | v 0                              | ×<br>م<br>0                         |
| Limpiar                                                                                                    | Acceso rápido                                                                                                    | Fecha de modifica Tipo           | Tar ^                               |
|                                                                                                    | Escritorio Descargas Descargas Documentos Compagences Documentos Descargas Documentos Descargas Descargas | 20/12/2018 08:54 Adobe Acrobat D |                                     |
| Ministeri<br>Boulevard de Los Héro<br>República de<br>PEX (603) 224<br>PEX (613) 224                                                                                                    | V K                                                                                                    | Adobe Acrobet Document           | →<br>u <sup>r</sup> Vin<br>ofigurae |

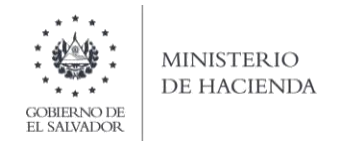

Al cargar los archivos de los documentos, aparece el siguiente mensaje, debe dar clic en Ok para continuar:

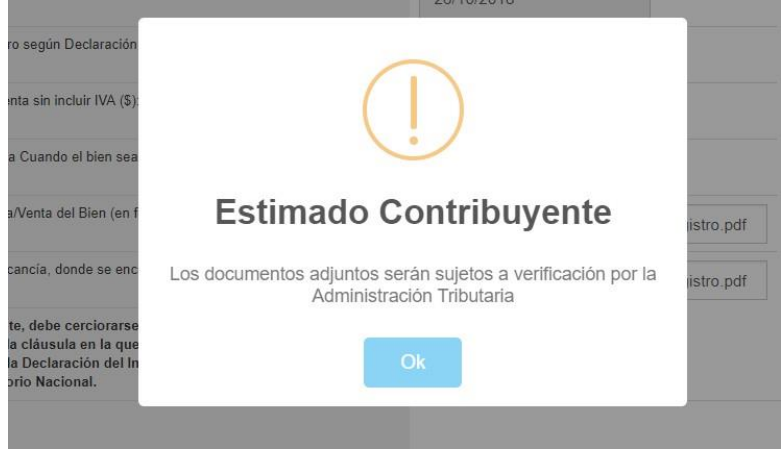

j. Dar clic en botón Siguiente:

Al cargar los archivos de los documentos debe dar clic en botón Siguiente, aparecerá el siguiente mensaje: "Debe cerciorarse, que la escritura de compra/venta a adjuntar contiene la cláusula en la que el comprador del bien lo faculta para presentar y pagar la Declaración del Impuesto a la Primera Matrícula de Bienes en el Territorio Nacional ¿Desea continuar?", si cumple este requisito debe dar clic en SI:

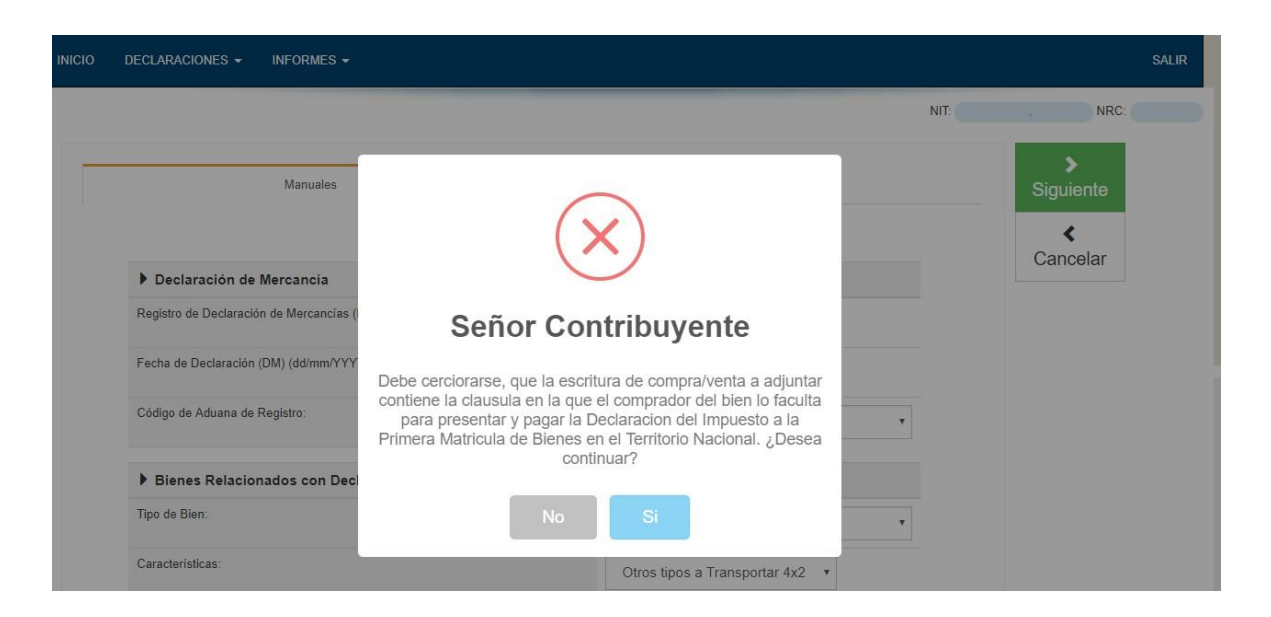

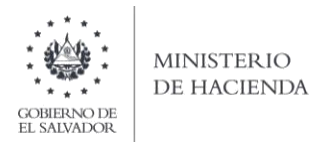

## **k.** Vista Preliminar:

Aparece en pantalla la vista preliminar de los datos ingresados, para que pueda efectuar verificación de los mismos, si está seguro de la información incorporada, debe marcar la casilla para continuar proceso de pago:

| Datos del Comprador del Bien                                              |                                      |     |
|---------------------------------------------------------------------------|--------------------------------------|-----|
| NIT del Comprador:                                                        |                                      |     |
| Nombre o Razón Social del Comprador:                                      | USUARIO                              |     |
| Fecha de Escritura de Compra/Venta:                                       | 26/10/2018                           |     |
| Valor CIF o Aduanero según Declaración de Mercancía (\$):                 | \$ 3000                              |     |
| Valor de Compra/Venta sin incluir IVA (\$):                               | \$ 5000                              |     |
| Número de Matrícula Cuando el bien sea buque, artefacto naval o aeronave: |                                      |     |
|                                                                           |                                      |     |
|                                                                           |                                      |     |
|                                                                           |                                      |     |
| Si está seguro de la información incorporada, marque                      | e esta casilla para continuar con el |     |
|                                                                           | proceso de pago                      | ,   |
|                                                                           |                                      |     |
|                                                                           |                                      |     |
|                                                                           | < Vol                                | ver |

#### I. Muestra botón para pagar:

| Si está seguro de la información incorporada, ma | arque esta casilla para continu<br>proceso | ar con el <sub>፼</sub><br>de pago |     |
|--------------------------------------------------|--------------------------------------------|-----------------------------------|-----|
|                                                  | ✓ Pagar                                    | <b>∢</b> Volver                   | tiv |

**m.** Sistema muestra las opciones de pago, puede generar mandamiento o realizar el pago por medio de Banca electrónica:

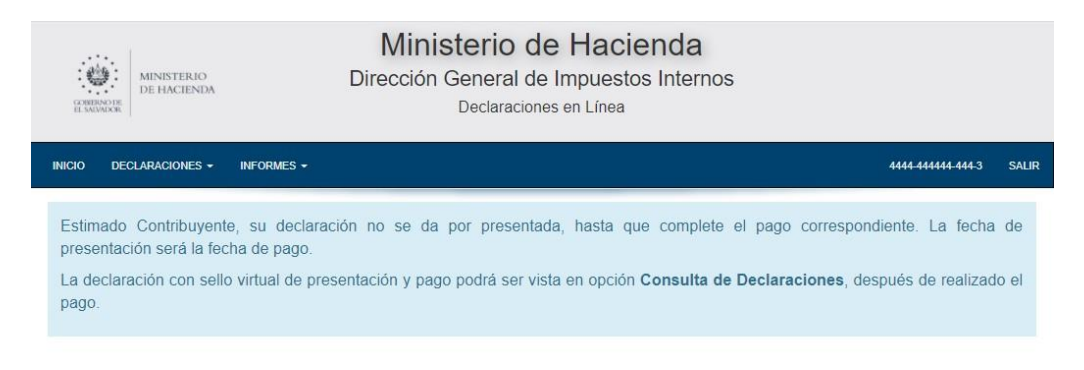

Generar Mandamiento de Pago

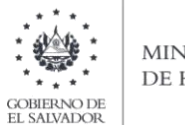

Si da clic en Generar Mandamiento de Pago, aparece mensaje de confirmación, si desea mandamiento debe dar clic en Si, Proceder:

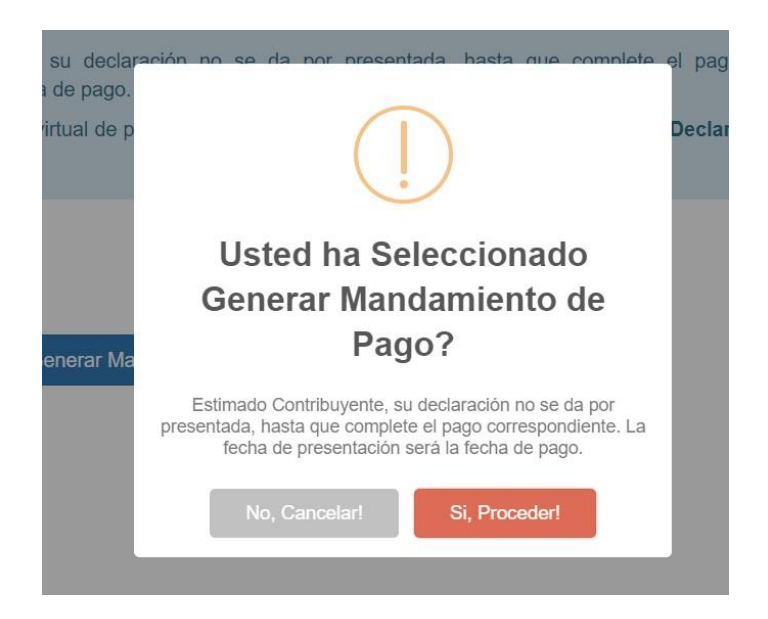

Se genera mandamiento con NPE, el cual puede descargar en archivo pdf o imprimirlo para su respectivo pago:

| INICIO DECLARACIONES - | INFORMES -                                                                                                    | SALIR   |
|------------------------|----------------------------------------------------------------------------------------------------|---------|
|                        | 171                                                                                                    | ° 🛨 👼 🍈 |
| v.                     | 0.1 MANDAMIENTO DE INGRESO<br>No.: 5110001276                                                                                                    |         |
|                        | Procesa         Primera         Matricula         de Bienes en El Territorio           Origen de Pago :         51         Primera         Macional           Correlativo :         1276         Período :         12-2018                                                                                                    |         |
|                        | Utima Fecha de Pago :         21/12/2018         Codigo Unico :         //FE05213N305           Total a Pagar (US \$) :         200.00         Referencia :         110020000381           NFE :         Impuesto (US \$) Multa (US \$)         Interes (US \$)         Interes (US \$)                                                                                                    |         |
|                        | U465 0000 U200 0020 1812 2105 1100 0127 82         200.001         0.001         0.001           Imedianti suvenikoli to de Loss also contencios en Le<br>Internet suvenikoli to de Loss also contencios en Le<br>Internet suvenikoli to de Loss also contencios en Le<br>Internet suvenikoli to de Loss also contencios en Le         Uso Exclusivo de Loss de Loss de Loss         0.001         0.001                                                                                                    | ⊕<br>(† |
|                        | Pedia SE, Contributivets, Burylashi takis, Liska, 2 alvectabiliti.<br>Pedia y Hoza de emision 21-12-2018. 0642-02 AM Procession Pedia y Hoza Control Control Cont | -       |

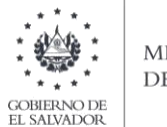

El aplicativo, da la opción de ingresar las características del bien de forma manual, en este proceso deberá completar los campos de forma individual, cumpliendo la estructura descrita en el apartado 1.a de este documento:

| Manuales                                         | Por Archivo      | ><br>Siguiente |
|--------------------------------------------------|------------------|----------------|
| Carga Mar                                        | nual             | Cancelar       |
| ▶ Declaración de Mercancía                       |                  | Carloolar      |
| Registro de Declaración de Mercancías (DM):      |                  |                |
| Fecha de Declaración (DM) (dd/mm/YYYY):          |                  |                |
| Código de Aduana de Registro:                    | - Seleccione -   |                |
| Bienes Relacionados con Declaración de Mercancia |                  |                |
| Tipo de Bien:                                    | - Seleccione -   |                |
| Características:                                 | - Seleccione - 🔻 |                |
| Marca:                                           |                  |                |
| Modelo:                                          |                  |                |
| Año de Fabricación:                              |                  |                |
| Color:                                           |                  |                |
| Número de Chasis VIN Gravado:                    |                  |                |
|                                                  |                  |                |

La presentación y formas de pago están descritas en los literales del "i" al "l" de este documento.

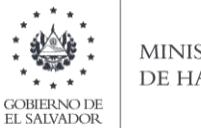

Una vez presentada y pagada la declaración de Primera Matricula podrá descargarla, imprimirla o visualizarla en la opción Consulta Declaraciones del portal de Servicios en Línea DGII, del Ministerio de Hacienda. <u>https://portaldgii.mh.gob.sv/ssc/home</u>

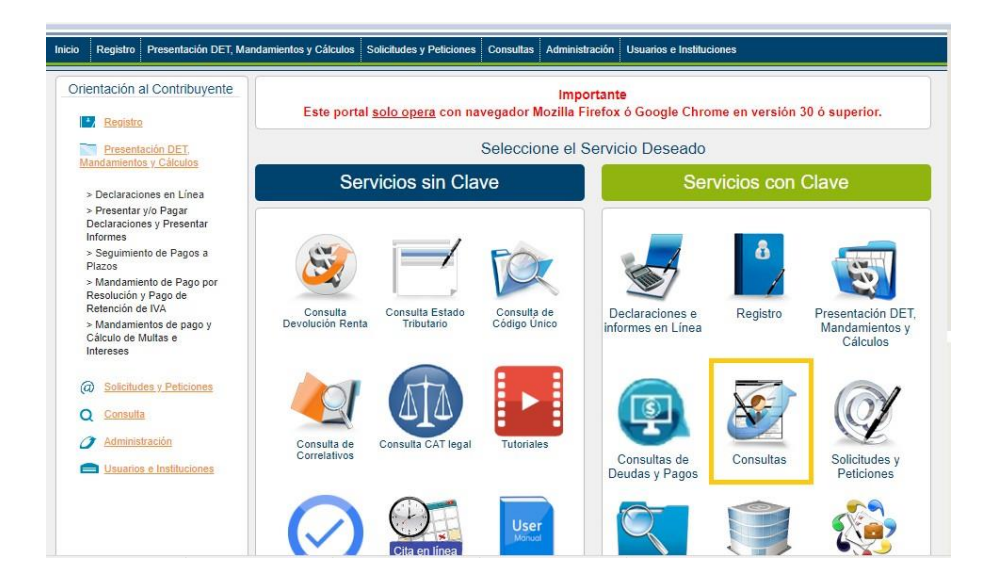

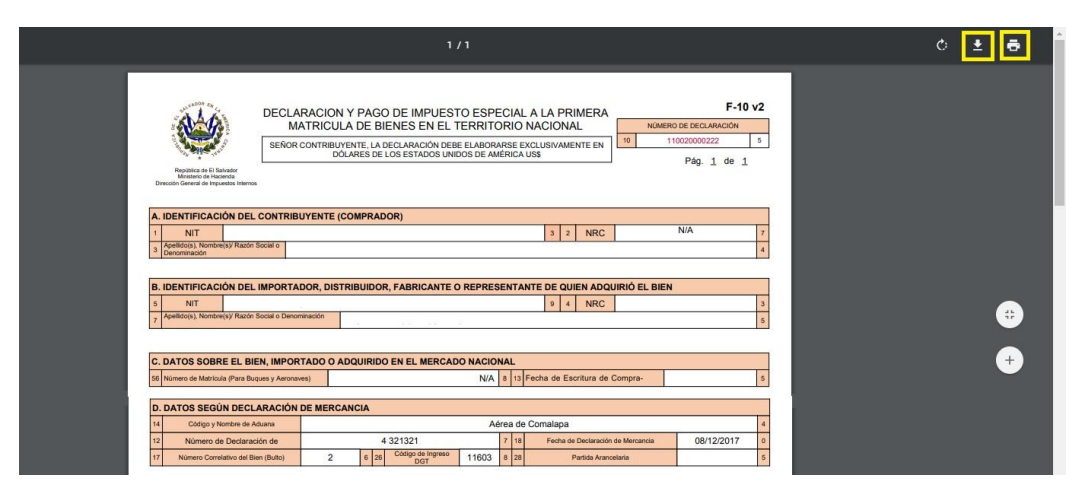